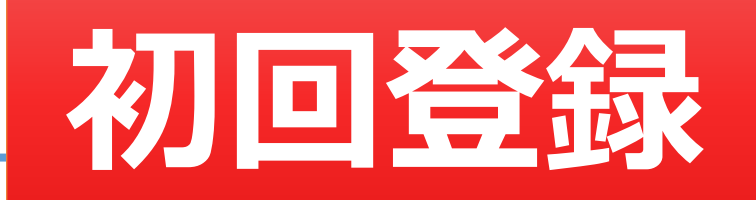

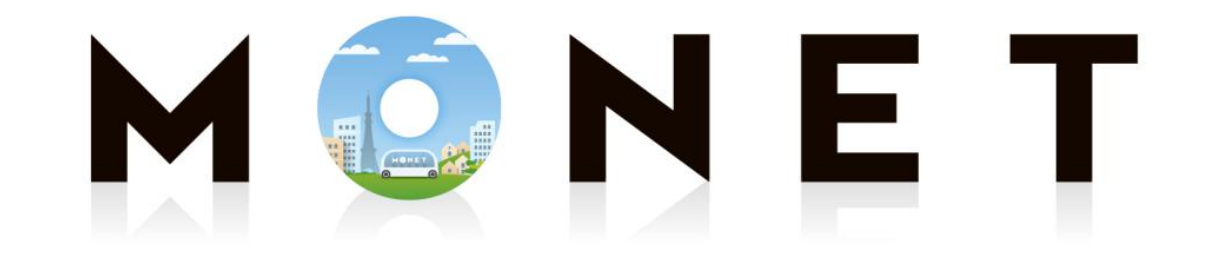

#### MONET TECHNOLOGIES INC.

#### Web版:初回登録ガイド

第1.0.0版

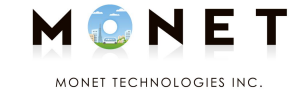

## ①スマホのカメラで 下のQRコード(バーコード)を 読み取ります。

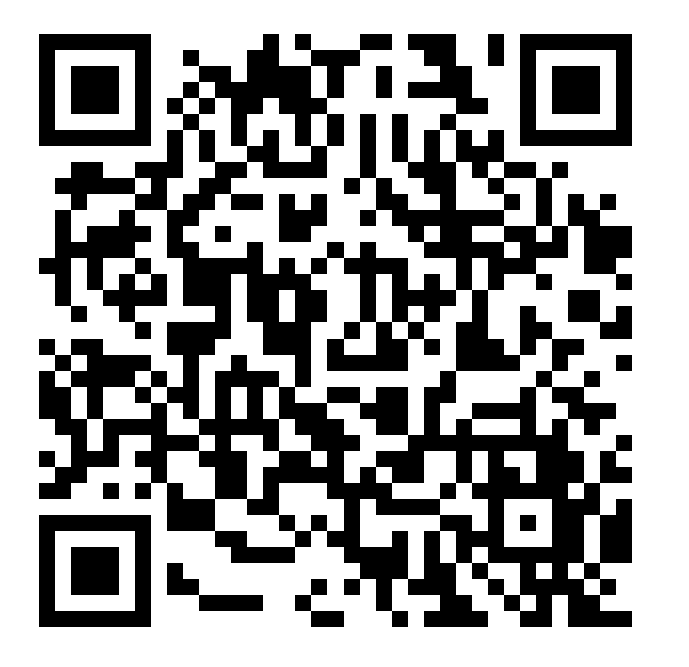

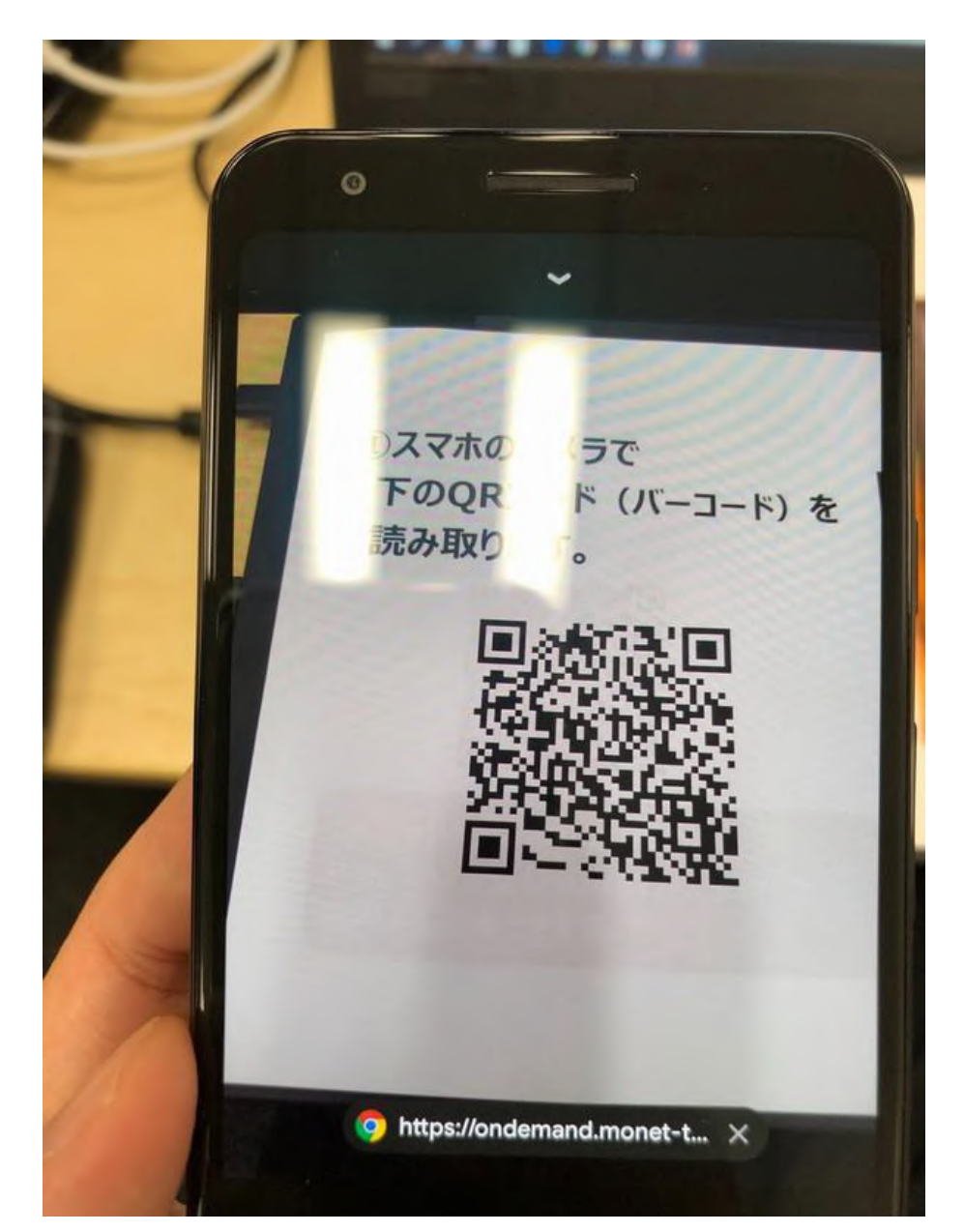

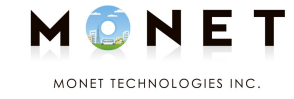

# ②「https~」のような インターネットのアドレスが 表示されたら、タップします。

#### スマホの機種によって 操作やタップ位置が異なる場合があります。

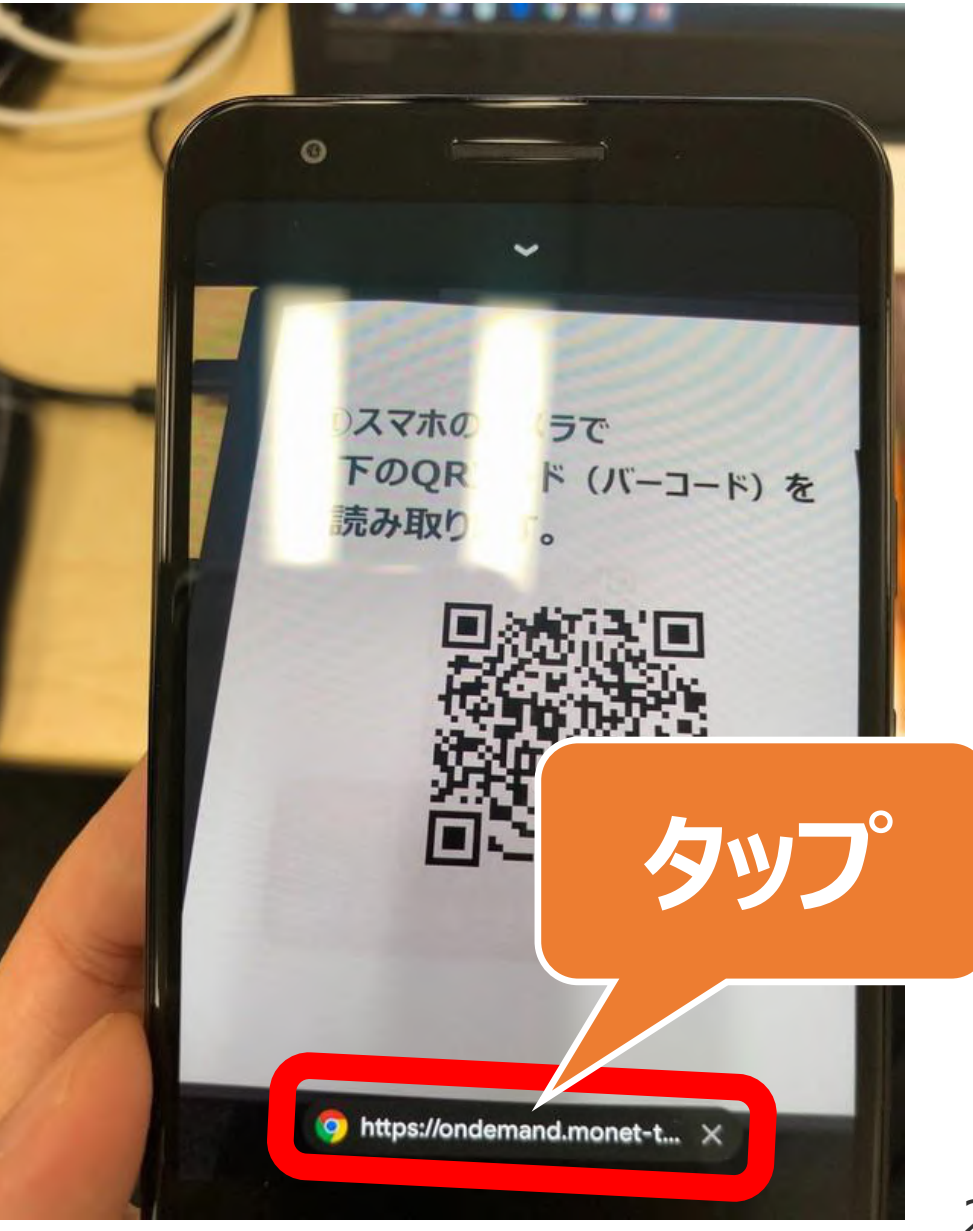

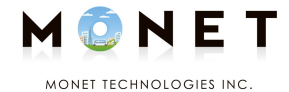

### ③MONETのページが表示されます。

### 初めてご利用の場合は 「新規登録」をタップします。

## 新規登録以降は 「ログイン」をタップします。

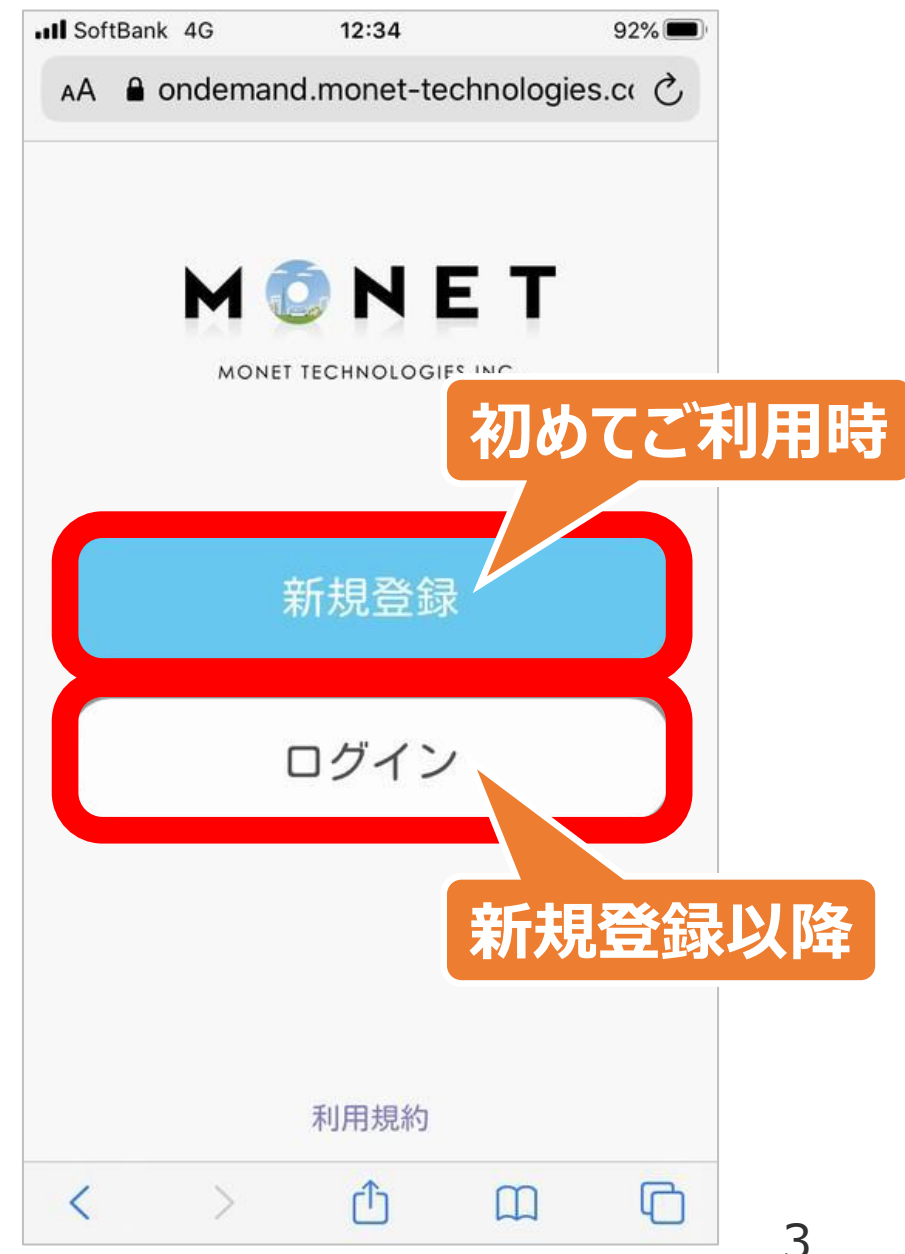

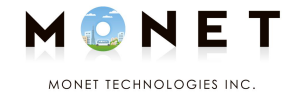

## ④登録するメールアドレスや パスワードを入力します。

#### 「利用規約に同意する」の をタップします。 左側にある チェック が入ります。

利用規約に同意の上、お願いします。 ※「利用規約に同意する」をタップすると 全文表示されます。

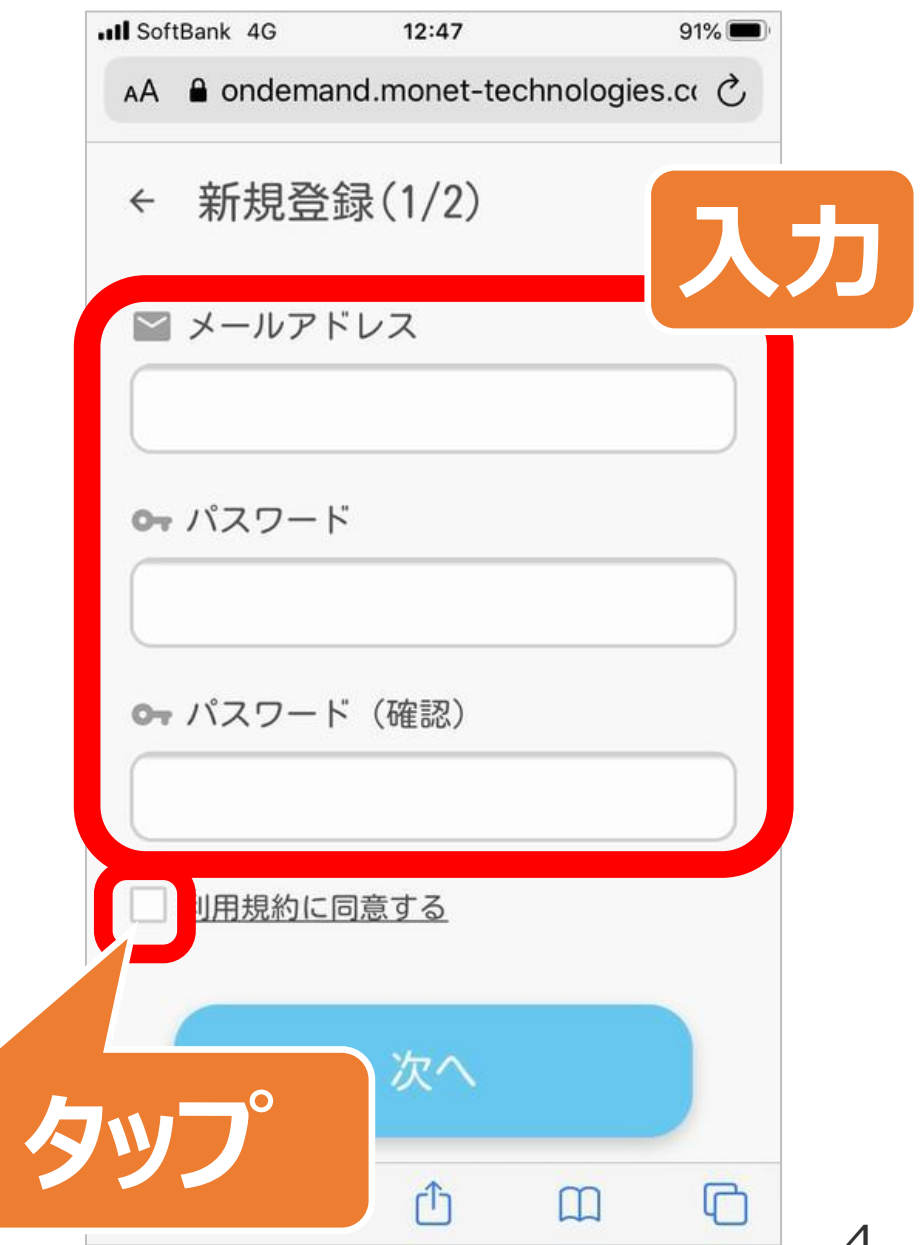

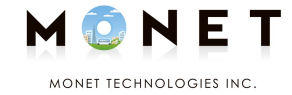

#### (前ページからのつづき)

#### ⑤「次へ」をタップします。

| III SoftBank 4G 12:47       | 91% 🔲                                 |
|-----------------------------|---------------------------------------|
| AA andemand.monet-technolog | ies.cr ථ                              |
| ← 新規登録(1/2)                 |                                       |
| ■ メールアドレス                   |                                       |
| test@test.com               |                                       |
| <b>み</b> パスワード              |                                       |
| *****                       |                                       |
| 🗪 パスワード(確認)                 |                                       |
| *****                       | · · · · · · · · · · · · · · · · · · · |
| ■ 利用規約に同意する                 | <b>NYJ</b>                            |
| 次へ                          |                                       |
|                             |                                       |

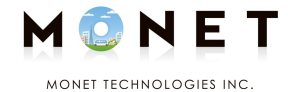

#### ⑥次の画面が表示されます。

## 「姓」・「名」・「電話番号」・ 「アクセスコード」を入力します。

アクセスコードは 配布チラシ等でご確認ください。

最後に「次へ」をタップします。

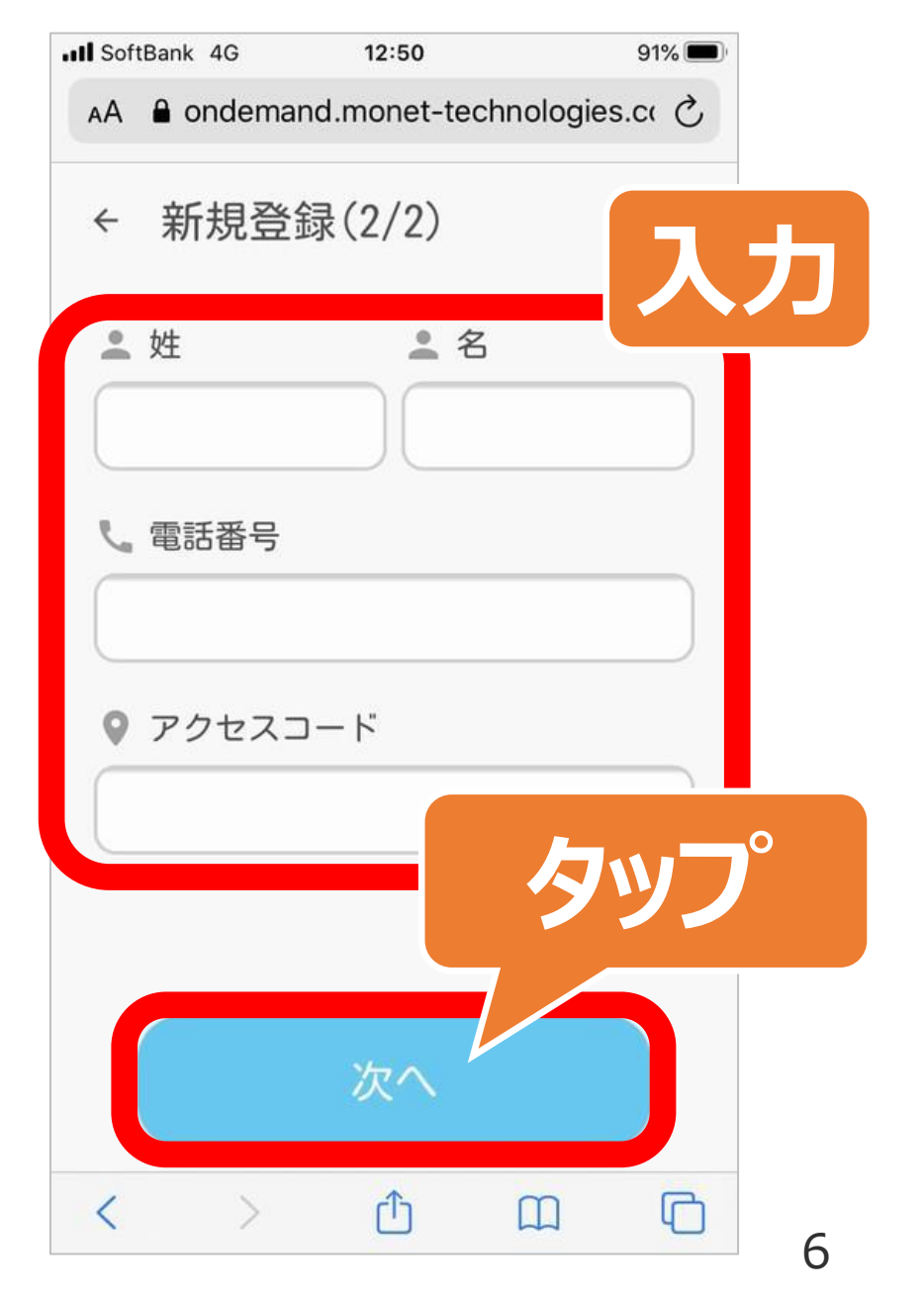

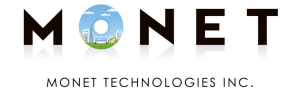

#### ⑦乗車予約や予約確認の ページが表示されます。

## 予約方法は 「予約ガイド」をご覧ください。

| ISoftBank 4 | G 12:29            | 7 93% 🔲        |
|-------------|--------------------|----------------|
| AA 🔒 on     | demand.monet-tecl  | nnologies.cc 🖒 |
|             | M ONE TECHNOLOGIES | INC.           |
|             | 乗車予約               | >              |
| Ê           | 予約確認               | >              |
|             | 登録情報と設定            |                |
| <           | > 🔿                |                |